1. Start at GTCC.edu and look for the box with the three lines on the right side of the screen.

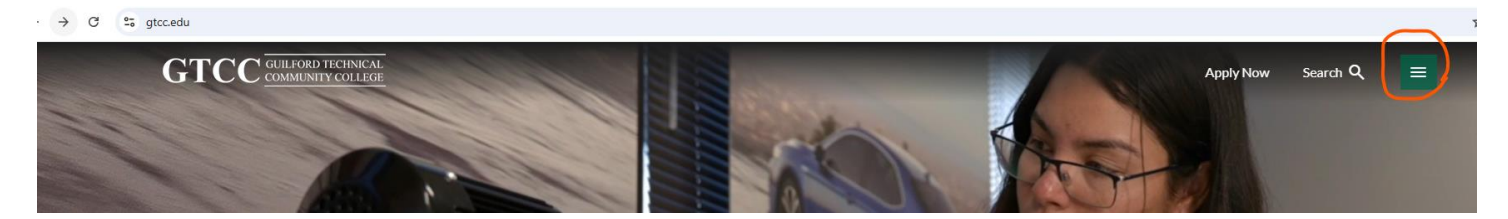

2. Click on the three lines and a new window opens; you will see the different categories. Hover your cursor at Academics until the list below pops up and then click on High School Programs.

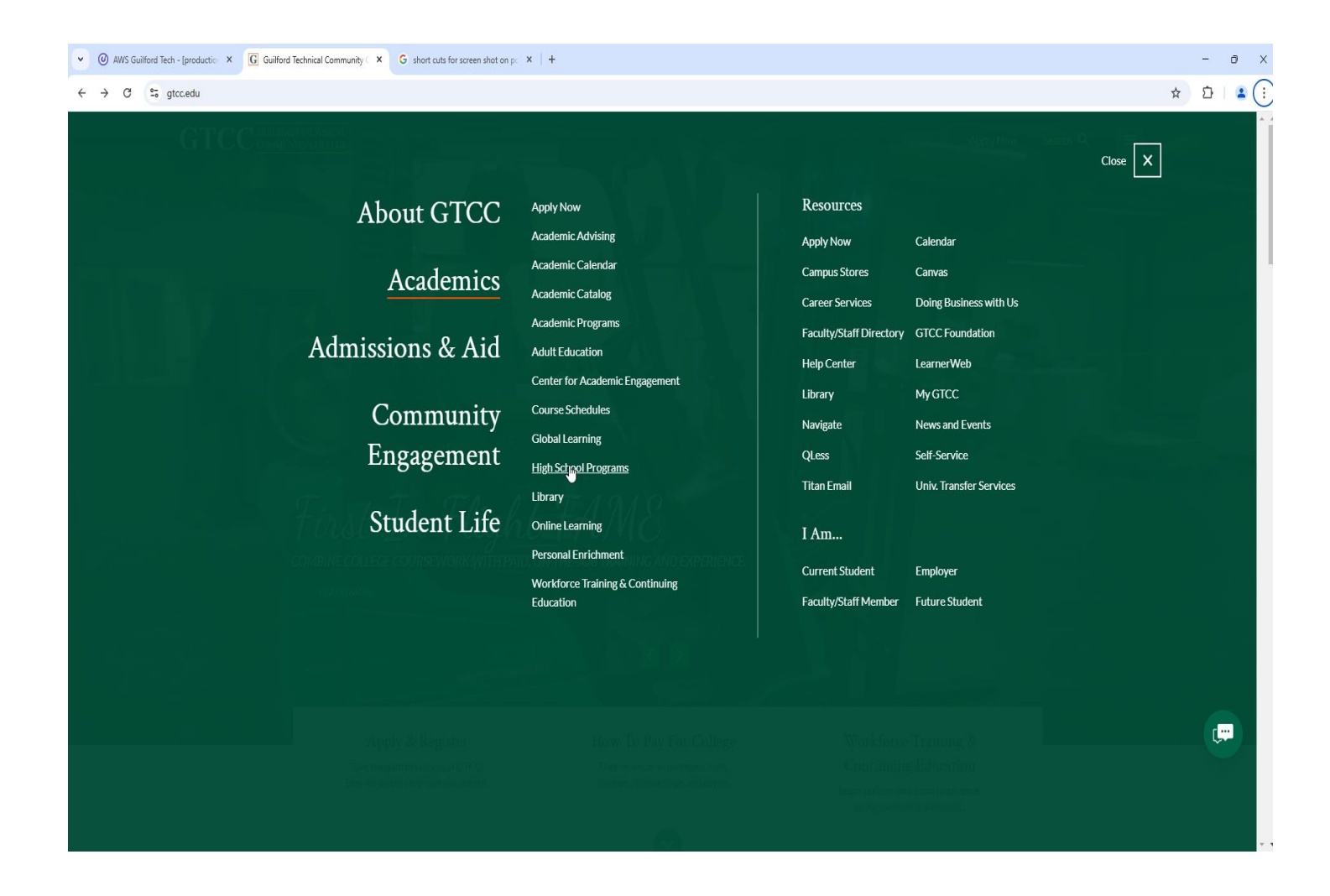

3. Once you click on High School Programs, you will see this page with "learn more" in a green box. Click on "learn more".

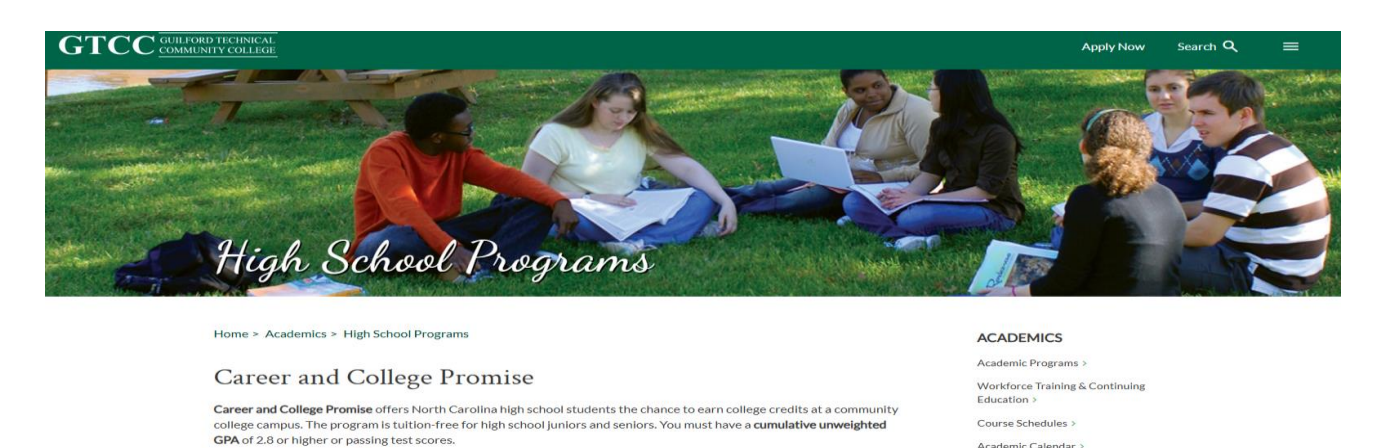

4. This will now take you to CCP's main program and information page. Please take the time to review the information posted. We are currently working on updating information so checking regularly is recommended.

Here is the direct link to the program page: <u>https://gtcc.edu/academics/high-school-programs/career-and-college-promise.php</u>

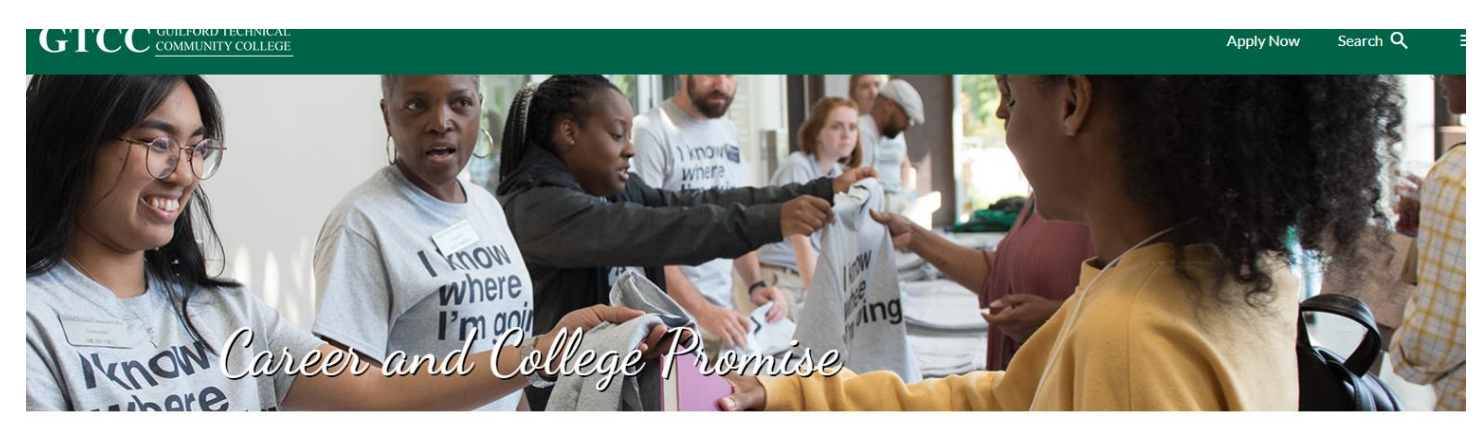

Home > Academics > High School Programs > Career and College Promise

Career and College Promise: Try on College in High School

Career and College Promise offers North Carolina high school students the chance to earn college credits at a community college campus. The program is tuition-free for high school juniors and seniors (semester fees will apply). You must have a **cumulative unweighted GPA of 2.8** or higher or passing test scores.

Students can earn:

LEARN MORE

College credit transferable to all <u>UNC System</u>
 <u>Institutions</u> and many of <u>NC's Independent Colleges</u>
 and Universities

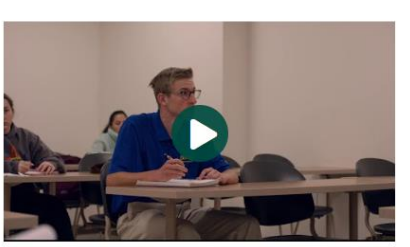

Spring 2025 Dates:

#### ACADEMICS

Academic Calendar

Global Learning >

Academic Programs >

Workforce Training & Continuing Education >

Course Schedules >

Academic Calendar >

Online Learning >

Global Learning >

High School Programs

Career and College Promise

CCP Career Technical Education Pathway >

## 5. Scroll down the page until you see:

 Determine your Career and College Promise Pathway - Write the Pathway name and Code on your Verification Form. Please refer to the Dual Credit Allowances Document for information on how the high school credits dual courses. This also shows which GTCC classes are needed for high school requirements.

There are two types of Career and College Promise Pathways:

- College Transfer Pathways GTCC offers nine different college transfer pathways
- Career/Technical Education Pathways GTCC offers numerous certificate and diploma programs.

Use the link below to view Pathway options:

#### CCP PATHWAY INFORMATION

- 2. Complete the Online Application and Verification of Student Eligibility Form.
  - GTCC Application for Admission
     Online Application Link:
  - https://www2.cfnc.org/exclusive.html#/applicationlogin/GTCC/GTCC CCP/GTCCAppCCP

You will need to create an account on CFNC.org. Please include your social security number on the online application.

- <u>Verification of Student Eligibility Form</u> [PDF] Please make sure that you have all the required signatures and that you have included the pathway. Leave GTCC ID blank.
- Current High School Transcript Please send a copy of your latest transcript with the Verification of Student Eligibility Form. If you attend a public high school, you may request this through cfnc.org. Please provide your High School ID # on the Verification Form. If your transcript is in a sealed envelope, you may open it and scan it. Home School Transcripts courses must be listed by grade level, signed and dated by the principal, and include a cumulative unweighted GPA.
- Copy of Home School State Registration (if applicable)

3. Scan your Verification of Student Eligibility Form and email it to <u>ccpadmissions@gtcc.edu</u>. Do not copy and paste the documents into the body of the email. Please use the "attach" command.

Once you have submitted your application packet:

- Please frequently check the email listed on your application. If something is missing, you will be notified. Once the
  application is processed, the applicant will receive an email with Titan Account Activation Instructions.
- 1. Students will need to select a pathway. Pathway selection for College Transfer students should be driven by the Transfer Guide(s) from CFNC.org. <u>https://www.cfnc.org/plan-your-future/plan-for-college/transfer-student-planner/to-unc-system-institutions/transfer-guides/</u>
- 2. Once you've determined your pathway, click on the application link that takes you to CFNC.org. If you do not already have an account, you will need to create one. If you already have one and have saved the information to your computer, you may automatically go to the application itself. You will need your Social Security Number for the application if you have one.
- 3. Your transcript can be requested through CFNC.org at the time you complete the application.
- 4. You will then need to complete the Verification of Student Eligibility/VSE Form (PDF). All areas requesting signatures and initials must be "wet signed"-meaning we do not accept any form of electronic/typed signature. We encourage you and your parent/guardian to carefully and thoroughly read the information on the linked pages.
- 5. Please scan and return the signed VSE form to the email address in the last highlighted sentence.

### Do make sure to read all the information on this webpage and the FAQ section.

# The CCP Application

## This is the first screen you will see

| 2024-2025 APPLICATION                                          | A Message From the Campus                                                                                                    |
|----------------------------------------------------------------|----------------------------------------------------------------------------------------------------|
| Name and Address                                               | • Career and College Promise offers North Carolina high school students the chance to earn college credits at a community college campus. The program is tuition-free for high school junior and seniors. You must have a cumulative unweighted GPA of 2.8 or higher or passing test scores. Please use the following link to learn more about Career and                                                  |
| Personal Information                                           | College Promise. Career and College Promise                                                                                                    |
| Enrollment Information                                         | Application Instructions                                                                                                    |
| Educational Information                                        | <ul> <li>Only use this application if:</li> <li>You are a NC high school student attending a NC high school or if you are a resident of NC attending a high school in another state.</li> </ul>                                                                                                    |
| Student Statement                                              | • To complete the application, please click on the section tabs in the application navigation panel. When each section of the application is complete, a checkmark will appear to the right of the section name.                                                                                                    |
| Finish Application                                             | <ul> <li>Prease progress through all section taos in the application navigation panel making sure each section is complete.</li> <li>You may save the application at any point and return later.</li> <li>Prease speak with your high school counselor or community college admissions staff to identify the College Transfer and/or Career &amp; Technical Education pathway in</li> </ul>                |
| Save Application                                               | which you wish to participate. <ul> <li>Once all sections have a checkmark, submit your application. We are unable to process your application for enrollment until it is submitted.</li> <li>Print the application agreement statement that appears after you submit the completed application and keep it for your records. (Additional instructions may be included</li> </ul>                          |
| Submit Application                                             | on the submittal screen). Make arrangements for official transcripts from all high schools and/or colleges attended and test scores to be sent to the admissions office. If you have additional questions about the CCP program, please see your high school counselor or visit the NC Career & College Promise website (https://www.nccommunitycolleges.edu/students/what-we-offer/high-school-students). |
| Hello, if you have any technical questions, <u>click here.</u> | Guilford Technical Community College does not discriminate on the basis of race, color, national origin, sex, or disability.                                                                                                    |
|                                                                | Transcript Instructions                                                                                                    |
|                                                                | Contact the Admissions Office for transcript requirements.                                                                                                    |
|                                                                | Campus Contact Information                                                                                                    |
|                                                                | Guilford Technical Community College<br>Email: akengland@gtcc.edu<br>Phone: (338) 334-4822 ext. 50263<br>Website: https://www.gtcc.edu/academics/high-school-programs/career-and-<br>college-promise.php                                                                                                    |
|                                                                | Next →                                                                                                    |

Name and Address Screen-you MUST fill in all boxes with the \* in all screens.

| UILFORD TECHNICAL                                      |   |                                                      |                                  |                                |                                              |          |
|--------------------------------------------------------|---|------------------------------------------------------|----------------------------------|--------------------------------|----------------------------------------------|----------|
| JMMUNITY COLLEGE                                       |   |                                                      |                                  |                                |                                              |          |
| me and Address                                         |   |                                                      |                                  |                                |                                              |          |
|                                                        |   |                                                      |                                  |                                |                                              |          |
|                                                        | 1 | - On deal Marca                                      |                                  |                                |                                              |          |
| 24-2025 APPLICATION                                    | • | Couders Name                                         |                                  |                                |                                              |          |
| ame and Address                                        | 0 | Asterisk * Indicates required field                  |                                  |                                |                                              |          |
| ereonal information                                    | 0 | First name: *                                        | Niddle name:                     |                                | Last name: *                                 |          |
| and internation                                        | ~ | Helo                                                 |                                  |                                | Kitty                                        |          |
|                                                        |   | 8uffix: Chosen First Name:                           |                                  |                                |                                              |          |
| lucational Information                                 | • | Clokhere •                                           |                                  |                                |                                              |          |
| udent statement                                        | • |                                                      |                                  |                                |                                              |          |
| nish Application                                       |   |                                                      | Former                           | name(s):                       |                                              |          |
|                                                        |   | First name:                                          |                                  | Last name:                     |                                              |          |
| Save Application                                       |   |                                                      |                                  |                                |                                              |          |
|                                                        |   | First name:                                          |                                  | Last name:                     |                                              |          |
| Submit Application                                     |   |                                                      |                                  |                                |                                              |          |
|                                                        |   | Show Former Name Information                         |                                  |                                |                                              |          |
| , if you have any technical questions, <u>click he</u> | - | Permanent Address                                    |                                  |                                |                                              |          |
|                                                        |   | -                                                    |                                  |                                |                                              | -        |
|                                                        |   | Country: *                                           |                                  |                                |                                              | × -      |
|                                                        |   | Mark -                                               |                                  |                                |                                              |          |
|                                                        |   | 1201 Moliving Dr                                     |                                  |                                |                                              | v        |
|                                                        |   | Chu I                                                | 11. B. state factions: 4         |                                | The works of                                 |          |
|                                                        |   | Hon Poor                                             | Noth Cambra                      | x •                            | 27285-3327                                   |          |
|                                                        |   | Country :                                            |                                  |                                |                                              |          |
|                                                        |   | Guitod X -                                           |                                  |                                |                                              |          |
|                                                        |   |                                                      |                                  |                                |                                              |          |
|                                                        |   | Phone Number: *                                      |                                  | Phone Type: *                  |                                              |          |
|                                                        |   | 3363344822                                           |                                  | Work                           |                                              | × •      |
|                                                        |   | Phone Number:                                        |                                  | Phone Type:                    |                                              |          |
|                                                        |   | 1000 000-0000                                        |                                  | Click here                     |                                              | -        |
|                                                        |   | Phone Number:                                        |                                  | Phone Type:                    |                                              |          |
|                                                        |   | (222) 222-0222                                       |                                  | Click here                     |                                              | •        |
|                                                        |   |                                                      |                                  |                                |                                              |          |
|                                                        |   | Campuses rely on e-mail to communicate updates about | t the application status. Please | a make sure to provide an e-ma | al address for an account that you check fre | quertly. |
|                                                        |   | Personal E-mail Address: *                           |                                  | Personal E-mail Verfloatio     | oe: •                                        |          |
|                                                        |   |                                                      |                                  |                                |                                              |          |
|                                                        |   | Permanent Mailing Arkiness                           |                                  |                                |                                              |          |
|                                                        |   |                                                      |                                  |                                |                                              |          |
|                                                        |   | Copy from Permanent Address                          |                                  |                                |                                              |          |
|                                                        |   | Country: *                                           |                                  |                                |                                              |          |
|                                                        |   | United States of America                             |                                  |                                |                                              | × •      |
|                                                        |   | timet: •                                             |                                  |                                |                                              | 0        |
|                                                        | _ | 1701 McGuinn Dr                                      |                                  |                                |                                              |          |
|                                                        |   |                                                      |                                  |                                |                                              |          |
|                                                        |   | city: •                                              | U.8. state territory: •          |                                | Zip code: *                                  |          |

Next is Personal Information:

| GTCC<br>GULFORD TECHNICAL<br>COMMUNITY COLLEGE                | Guilford Tec                                                                   | hnical Community College CCP Application                                  |
|---------------------------------------------------------------|--------------------------------------------------------------------------------|---------------------------------------------------------------------------|
| Personal Information                                          |                                                                                | Legest                                                                    |
|                                                               |                                                                                |                                                                           |
|                                                               | Applicant Information                                                          | •                                                                         |
|                                                               | Asterick* indicates required field                                             |                                                                           |
|                                                               |                                                                                |                                                                           |
| Personal Information 0                                        | Social Security Number:                                                        | NC Seadent Number:                                                        |
| Enrolment Information                                         | Show Social Security Humber information                                        | Show NC Student Number Information                                        |
| Educational Information 0                                     |                                                                                |                                                                           |
| Student Stmement O                                            |                                                                                |                                                                           |
| Finish Application                                            | Date of birth: *                                                               |                                                                           |
| Save Application                                              |                                                                                |                                                                           |
|                                                               | The following information will not be used in a discriminatory manner. This do | ts is used for stitistical purposes only.                                 |
| Submit Application                                            | Familia M -                                                                    |                                                                           |
| Halls, Fyren have may beeleded spee Jame, <u>which have</u> , | Ethnicity                                                                      | Raca                                                                      |
|                                                               | Are you Illepanic or Ladino? 🕒 Select o                                        | one or more of the following racial categories:                           |
|                                                               | No x -                                                                         | nerican Indian or Alaska Native                                           |
|                                                               |                                                                                | ian                                                                       |
|                                                               |                                                                                | aa or African American<br>elwi Hawailan or Other Pacific Islander         |
|                                                               |                                                                                | hàn                                                                       |
|                                                               | COD Dasidancy Information                                                      |                                                                           |
|                                                               |                                                                                |                                                                           |
|                                                               | private or home school? *                                                      |                                                                           |
|                                                               | Van. 🛪 -                                                                       |                                                                           |
|                                                               | Additional Information                                                         |                                                                           |
|                                                               |                                                                                |                                                                           |
|                                                               | Driv                                                                           | er's license                                                              |
|                                                               | Have you acquired a valid driver's license?*                                   | _                                                                         |
|                                                               | No X -                                                                         |                                                                           |
|                                                               | What is your primary language?                                                 |                                                                           |
|                                                               | English #                                                                      |                                                                           |
|                                                               |                                                                                |                                                                           |
|                                                               | This data is being asked for statistical purposes only and may be used to pro- | ride additional support to the individual and to the community college.   |
|                                                               |                                                                                |                                                                           |
|                                                               | No * ·                                                                         | No x -                                                                    |
|                                                               | Are you a Youth In Faster Care/Aged Out of Faster Care? *                      | •                                                                         |
|                                                               | No × -                                                                         |                                                                           |
|                                                               |                                                                                |                                                                           |
|                                                               | Millary Service                                                                | •                                                                         |
|                                                               | No No                                                                          | * -                                                                       |
|                                                               |                                                                                |                                                                           |
|                                                               | Emergency Contact                                                              | •                                                                         |
|                                                               | Nama:                                                                          | Telephone:                                                                |
|                                                               |                                                                                | (nea) nea-wana                                                            |
|                                                               | Relationship:                                                                  |                                                                           |
|                                                               | Should this person be contacted if the evolution is described to be relation?  |                                                                           |
|                                                               | Yes. H                                                                         |                                                                           |
|                                                               |                                                                                |                                                                           |
|                                                               | Nama:                                                                          | Telephone:                                                                |
|                                                               | Relationship:                                                                  | Taxa'i arga-gana                                                          |
|                                                               | reaction and Tiph                                                              |                                                                           |
|                                                               | Should this person be contacted if the student is determined to be missing?    | -                                                                         |
|                                                               | Yan. H                                                                         |                                                                           |
|                                                               |                                                                                |                                                                           |
|                                                               | · Annay Information                                                            | •                                                                         |
|                                                               | Parent 1 Education Level: * Associate/s Decree (2-sear collece)                | Parent 2 Education Level: * High School Dictore or Ecologiert (e.g., GED) |
|                                                               |                                                                                | - man and the region of the second strains (region Miller)                |
|                                                               | e Previous                                                                     | Hint 🕈                                                                    |
|                                                               |                                                                                |                                                                           |
|                                                               |                                                                                |                                                                           |

<u>Enrollment Information</u>: You may need to change information if you are a Senior entering GTCC and if you aren't doing College Transfer Pathway but Career and Technical Education Pathway. I have highlighted where information will change from semester to semester/person to person.

| Enrollment Information                                         |                                                                              | Logout              |
|----------------------------------------------------------------|------------------------------------------------------------------------------|---------------------|
|                                                                |                                                                              |                     |
| 2024-2025 APPLICATION                                          | Enrolment Term                                                               | •                   |
| Name and Address 🗢                                             | Asterisk * Indicates required field                                          |                     |
| Personal information                                           | Are you a first-time Career & College Promise (CCP) student? •               |                     |
| Enrollment Information                                         | Yes X -                                                                      |                     |
| Educational Information O                                      | When do you plan on starting plasses? *                                      | Entrance status: *  |
| Student Statement O                                            | P III AOAD                                                                   |                     |
| Finish Application                                             | What grade will you be enrolled in when you start the term selected above? * |                     |
|                                                                | 11th grade                                                                   |                     |
| Save Application                                               | Career and College Promise                                                   | •                   |
| Submit Application                                             | Career and College Promise Pathways:                                         |                     |
|                                                                | College Transfer Pathway                                                     |                     |
| Hello, if you have any technical questions, <u>click here.</u> | Please select the CTP Program of study: *                                    | x -                 |
|                                                                | Career and Technical Education Pathway                                       |                     |
|                                                                |                                                                              |                     |
|                                                                | Enrolment Details                                                            | •                   |
|                                                                | Education goals (select what is your primary goal): *                        |                     |
|                                                                | Degree, diploma, or certificate X -                                          |                     |
|                                                                | Employment status while enrolled: •                                          | Employer Name:      |
|                                                                | Street.                                                                      | city:               |
|                                                                |                                                                              |                     |
|                                                                | U.8. state/territory:                                                        | Zip oode:           |
|                                                                | Click here -                                                                 | anaan ol aanaa-anaa |
|                                                                | How did you learn about the college?                                         |                     |
|                                                                | Lam ourrantiv expelled or suspended from appther college or university.      |                     |
|                                                                | No x -                                                                       |                     |
|                                                                |                                                                              |                     |
|                                                                |                                                                              | Next 🔶              |
|                                                                |                                                                              |                     |

Educational Information: The information in the highlighted sections will change for each graduating class.

| Educational Information                                        |                                                              | Logout                  |
|----------------------------------------------------------------|--------------------------------------------------------------|-------------------------|
|                                                                |                                                              |                         |
| 2024-2025 APPLICATION                                          | Most Recent High School                                      | •                       |
| Name and Address 🥹                                             | Asterisk * Indicates required field                          |                         |
| Personal information                                           | High school: •                                               |                         |
| Enroliment information                                         | Keams Academy The                                            | ×                       |
| Educational Information                                        | Type: •                                                      |                         |
| Student Statement O                                            | Public A V                                                   |                         |
| Finish Application                                             | 1710 MCGUINN DR                                              |                         |
|                                                                | City: *                                                      | U.8. state/territory: * |
| Save Application                                               | HIGH POINT                                                   | North Carolina 🛛 🗶 👻    |
| Culturit Asselsation                                           | Country:                                                     | County: *               |
| Submit Application                                             | United States of America 🛛 🛪 🝷                               | Guilford X -            |
|                                                                | Expected graduation date: *                                  |                         |
| Hello, if you have any technical queetions, <u>click here.</u> | 05/2027                                                      |                         |
|                                                                | Education History                                            |                         |
|                                                                |                                                              | `                       |
|                                                                | Highest education level completed that best describes you: * |                         |
|                                                                | Set Grave                                                    |                         |
|                                                                | Colleges Attended                                            | •                       |
|                                                                | College/University:                                          |                         |
|                                                                | Click here                                                   |                         |
|                                                                |                                                              |                         |
|                                                                | College/University:                                          |                         |
|                                                                | Click here                                                   |                         |
|                                                                |                                                              |                         |
|                                                                | College/University:                                          |                         |
|                                                                |                                                              |                         |
|                                                                |                                                              |                         |
|                                                                | ♦ Previous                                                   | Next 🔿                  |
|                                                                |                                                              |                         |

Last screen before finishing and submitting the application:

| Student Statement                                              |   |                                                                                                    | Logout |
|----------------------------------------------------------------|---|----------------------------------------------------------------------------------------------------|--------|
|                                                                |   |                                                                                                    |        |
| 2024-2025 APPLICATION                                          | 0 | C Application Submittal                                                                                                    |        |
| Name and Address                                               | 0 | Asterisk * indicates required field                                                                                                    |        |
| Personal Information                                           | 0 | I certify to the best of my knowledge that the information given is true and complete.                                                                                            |        |
| Enrollment Information                                         | 0 | Please enter your name below as you would sign an official signature. *                                                                                                    |        |
| Educational Information                                        | 0 | Full Name                                                                                                    |        |
| Student Statement                                              | 0 |                                                                                                    | _      |
| Finish Application                                             |   | Parent Signature                                                                                                    |        |
| Save Application                                               |   | I give permission for my child to participate in Career & College Promise and acknowledge that courses taken will be listed on the high school transcript and college transcript. |        |
| Submit Application                                             |   | Parent: please enter your name below as you would sign an official signature: * Full Name                                                                                         |        |
| Hello, If you have any technical questions, <u>click here.</u> |   | ← Previous     Next                                                                                                    | t →    |